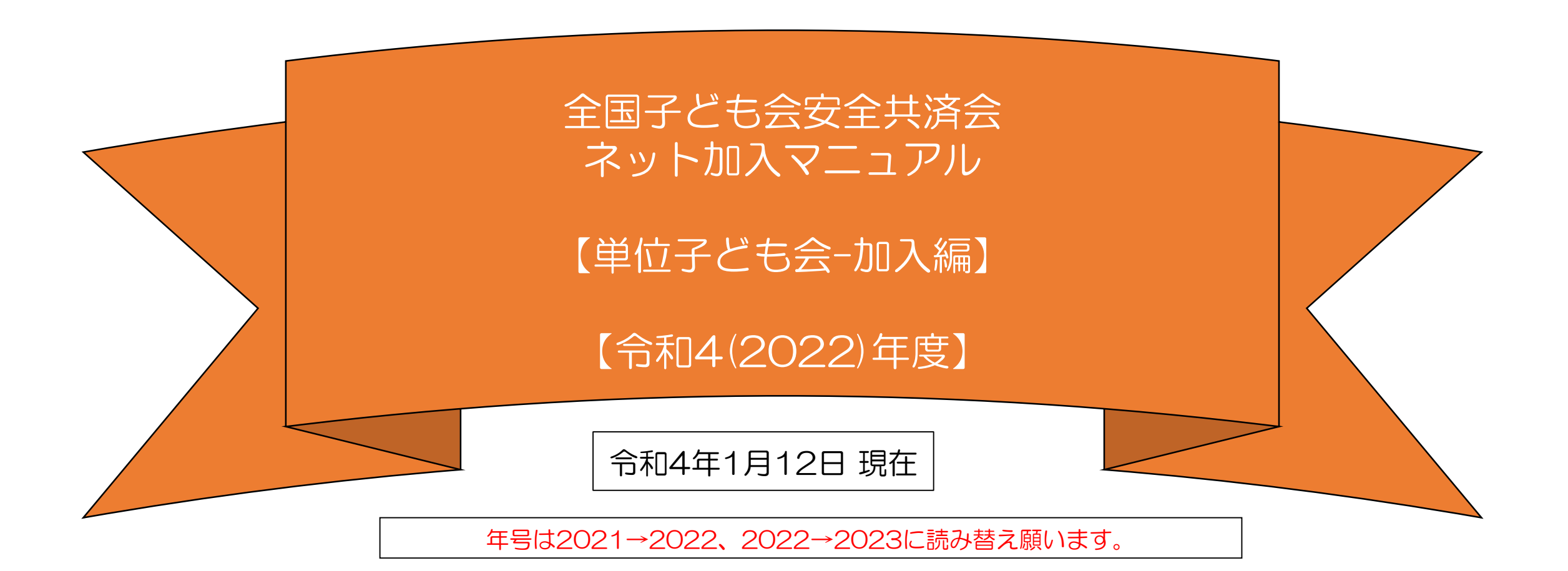

 令和3年度(2022年度)のネット関連手続きは 3月14日(月)までです。 それ以降の令和3年度の手続きは書面にてお願い します。
 3月15日(火)から3月21日(月)の期間はメンテナン ス期間のためネット関連手続きはできません。

③ 令和4年度(2022年度)の加入手続きは3月22日(火) からとなります。 全子連・・・・全国子ども会連合会

- 県子連等・・・都道府県・政令指定都市子連
- 市子連等・・・契約者(市区町村子ども会連合組織等)

所属の県子連等および市子連等がネット加入手続きが可能であることが条件となります。

ネット加入の取扱いの可否は所属の市子連 等にご確認下さい。

# ネット加入手続きの流れ

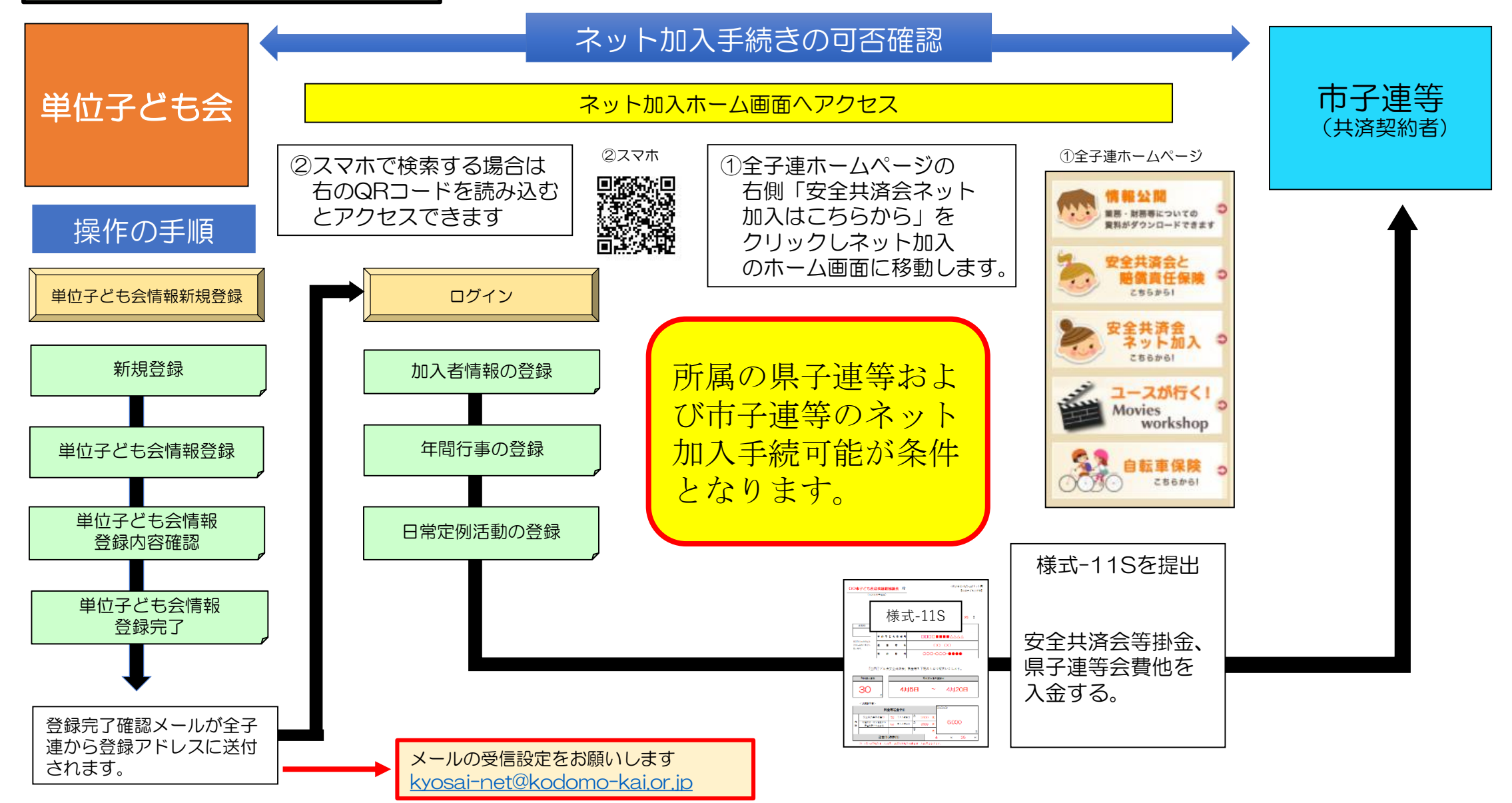

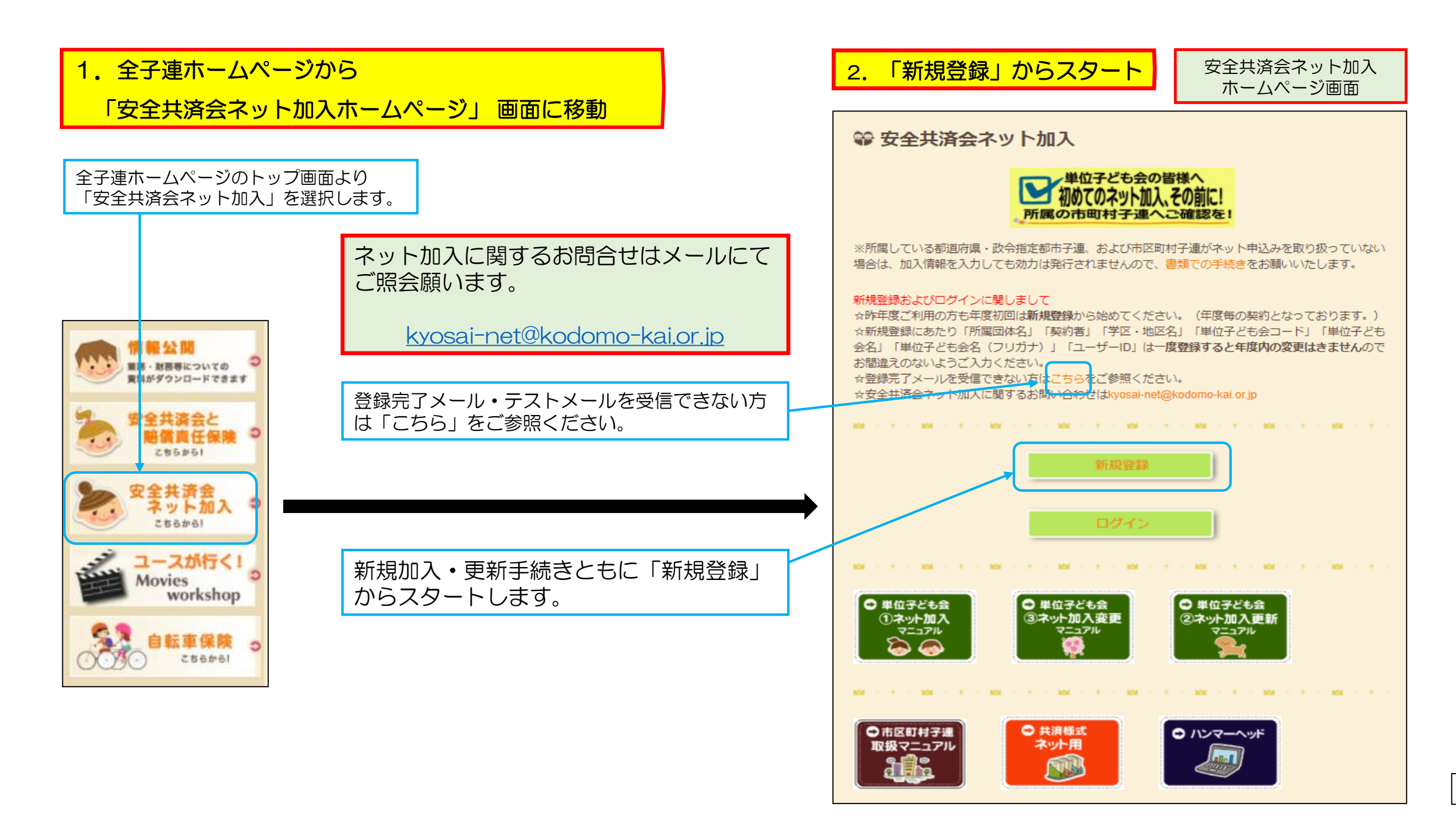

## 3. 単位子ども会情報の登録 【①データ入力】

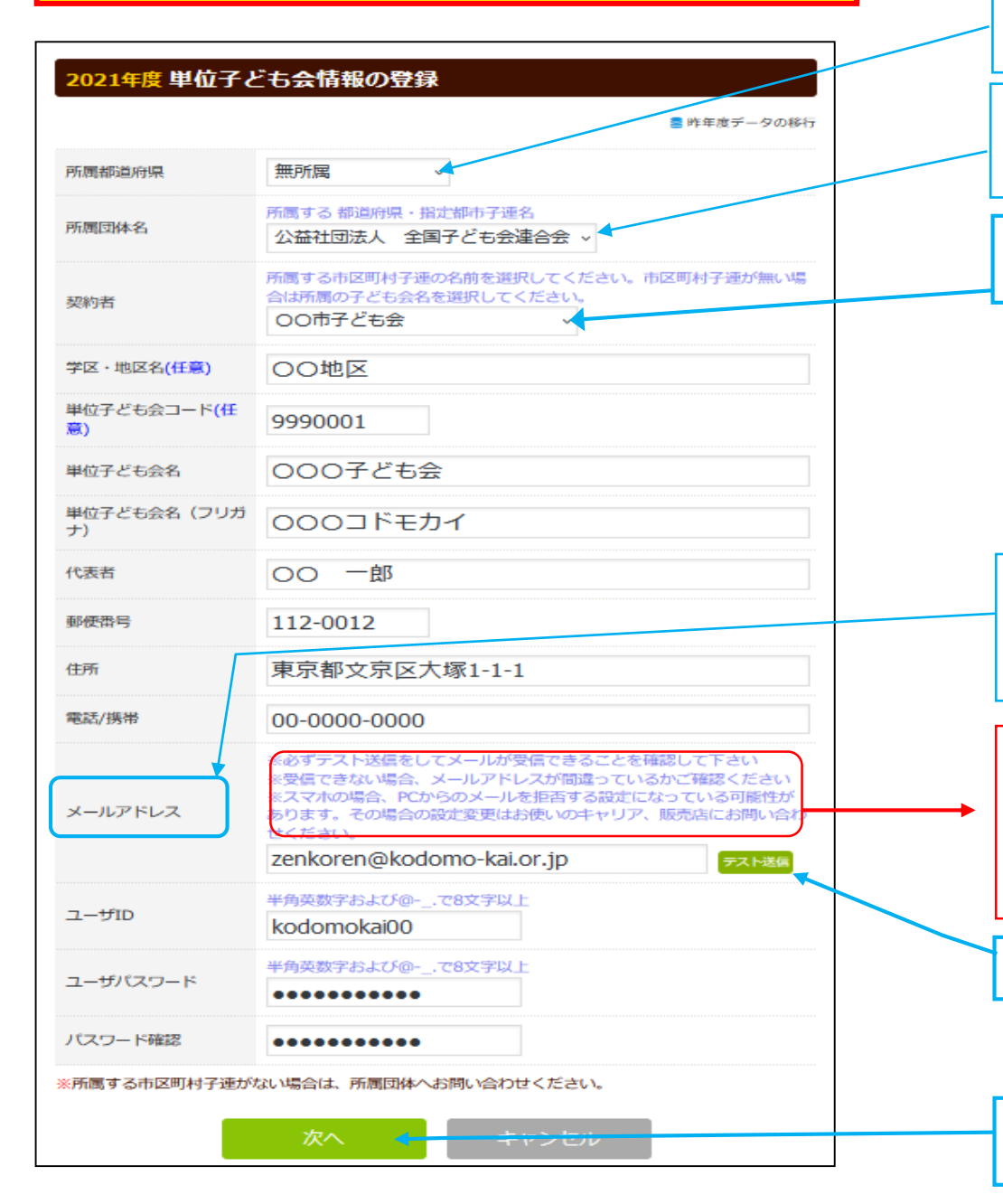

所属都道府県の右端のタブをクリックすると全国の都道府県が表示されます。 その中から該当の都道府県を選択します。

所属都道府県の県子連等が表示されますので、その中から所属の県子連等を選択します。

契約者の右端のタブをクリックすると所属県子連等に所属する市子連等が表示されます。 その中から所属する市子連等を選択します。

学区・地区名、単位子ども会コードは所属の県子連等、市子連等の指定に そって入力願います。

代表者、郵便番号、住所、電話/携帯、メールアドレス、ユーザーパスワ ードは項目の表示にそって入力してください。

メールアドレスはパスワードの再発行の際の連絡等に利用することになりますので 正確に入力してください。(メールアドレスが正しく設定されていないとユーザーパ スワードの変更ができません。)

※必ずテスト送信をしてメールが受信できることを確認してください。 ※受信できない場合、メールアドレスが間違っていないかご確認ください。 ※スマホの場合、PCからのメールを拒否する設定になっている可能性があります。 その場合の設定変更はお使いのキャリア、販売店にお問い合せください。 (P3の④も参考にしてください。)

テスト送信を実施するとメールが正しく送信できるか確認できます。

テスト送信した場合の表示は次ページを確認願います。

「次へ」をクリックすると登録内容確認画面が表示されます。

### 3. 単位子ども会情報の登録 【②登録内容の確認】

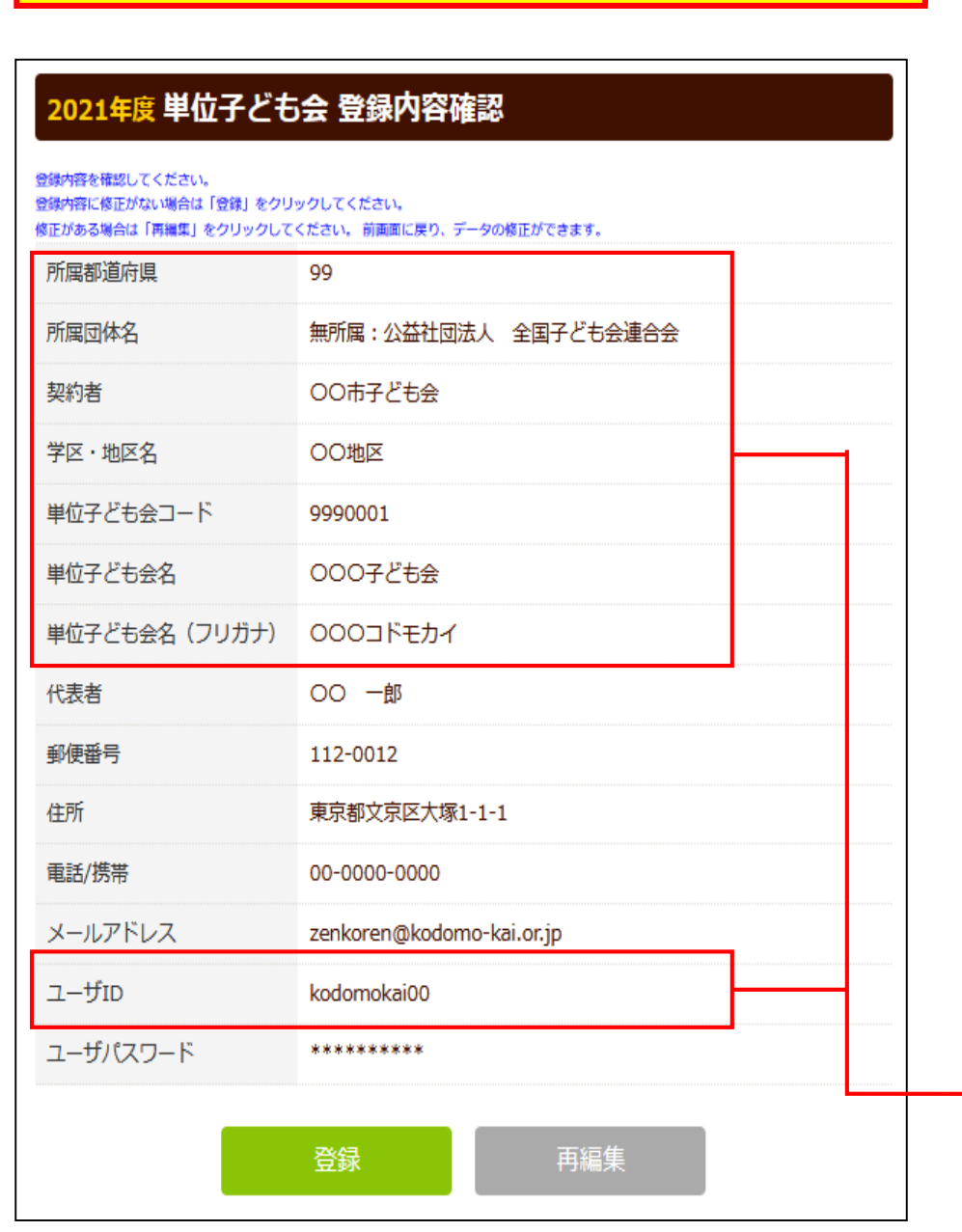

【テスト送信した場合】 前ページの「テスト送信」のクリックすると下記の表示がでます。 登録されたアドレスに問題がない場合は下記メールが登録アドレスに送信されます。 メール届かない場合はアドレスが相違しているか受信設定がされていない可能性があ ります。 下記アドレスの受信設定をお願いします。

kyosai-net@kodomok-kai.or.jp

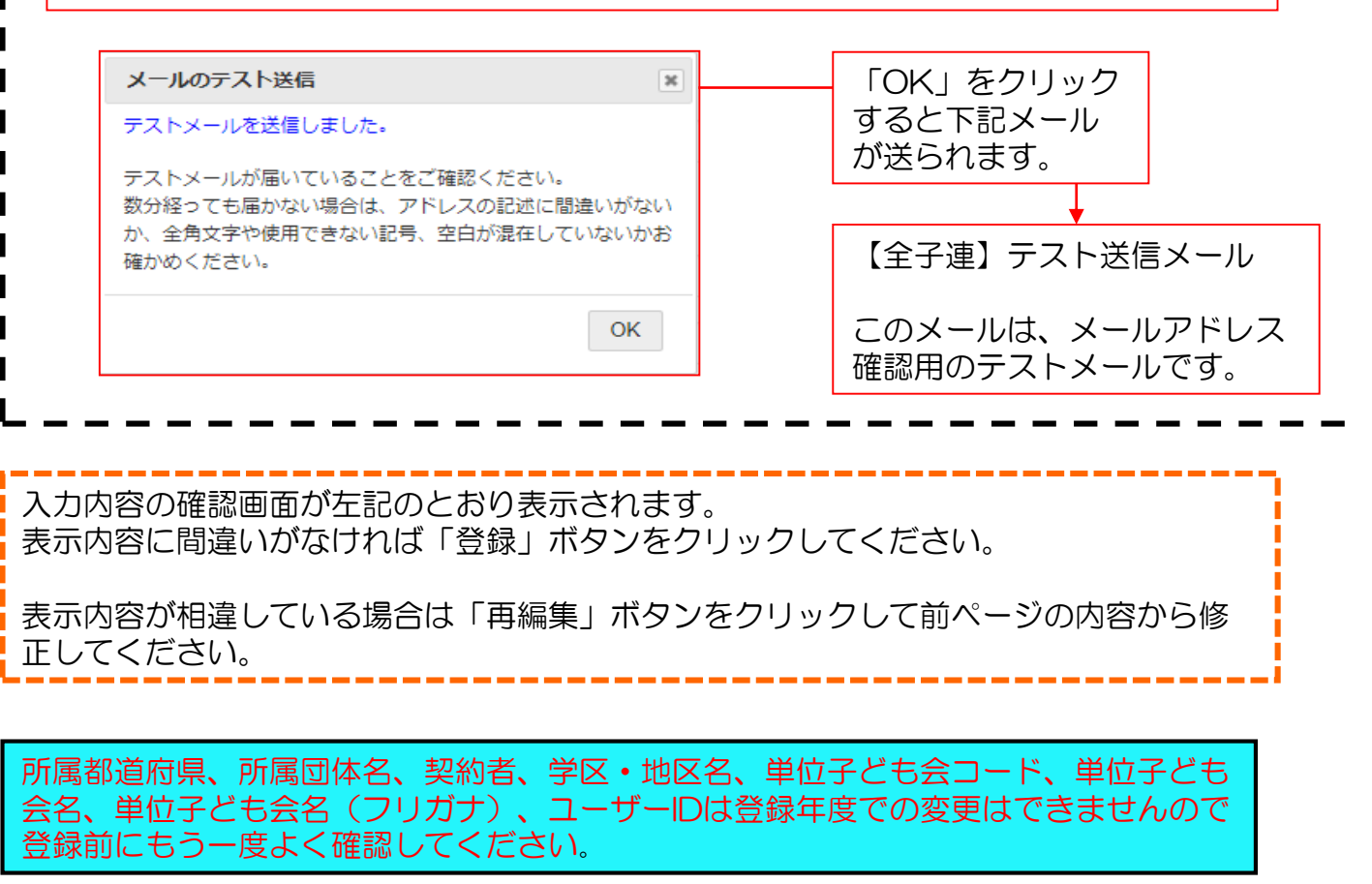

#### 3. 単位子ども会情報の登録 【③登録完了】 000子ども会 00 一郎 様 この度は、全国子ども会連合会共済申し込みサービスのご 登録が完了すると下記画面が表示されます。 利用ありがとうございます。 お申込みいただいた単位子ども会の登録が完了いたしま 登録確認のため右記の内容のメールが、ご登録いただいたアドレス したので、お知らせいたします。 に送信されます。 以降、お申込みいただいたユーザID、パスワードで メールが届かない場合は ログインいただき、共済加入メンバー・行事等の登録を 行うことができます。 所属団体名:公益社団法人 全国子ども会連合会 **2021年度 単位子ども会 登録完了** 共済加入者:〇〇市子ども会 ご入力いただいた情報の登録が完了致しました。 単位子ども会名:〇〇〇子ども会 ご登録いただいたアドレスへメールを送信させていただきましたのでご確認ください。 メールが届かない場合は、ご登録いただいたメールアドレスが正しくないか メールが届かない場合は、ご登録いただいたメールアドレスが正しくないかもしれません。 もしれません。 そのような場合にはまずログインしていただき、メールアドレスの記載情報をご確認下さい。 そのような場合は、登録したユーザーID. パスワードでログインし、単位子 ども会情報に登録されたアドレスを確認してください。 メールアドレスが正しいにもかかわらずメールが届かない場合は、お手数ですが下記電話にて全子連ま でご連絡ください。 相違している場合は単位子ども会登録画面にて正当アドレスに修正 (全子連連絡先: 03-5319-1741) 願います。 ログイン画面に移動 閉じる ※スマホの場合、PCからのメールを拒否する設定になっている可能性があ ります。その場合の設定変更はお使いのキャリア、販売店にお問い合わせく ださい。 net@kodomo-kai.or.ip メールが確認できましたら「ログイン画面に移動」をクリックしてくだ さい。

(次ページに移動)

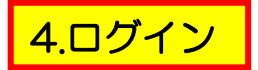

#### 登録完了画面で「ログイン画面へ移動」をクリックすると下記 画面が表示されますので登録された「ユーザー I D」「パスワ ード」を入力し「ログイン」します。

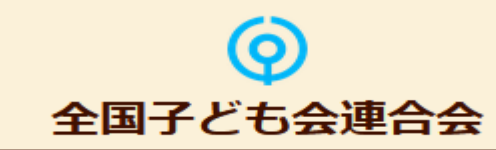

#### 2021年度 共済お申込 ログイン

共済へのお申し込みには、2021年度の単位子ども会のIDが必要です。 既に登録済の方は下記よりログインしてください。 まだ登録されていない方はこちら新規登録から登録をお願いいたします。

#### 新型コロナウィルス禍での活動について

全国的になかなか収束しない中で、新しい年度が始まります。今年も皆様 のご支援をよろしくお願いいたします。 現状がまだまだ続きそうですが、くれぐれも感染防止にご留意ください。

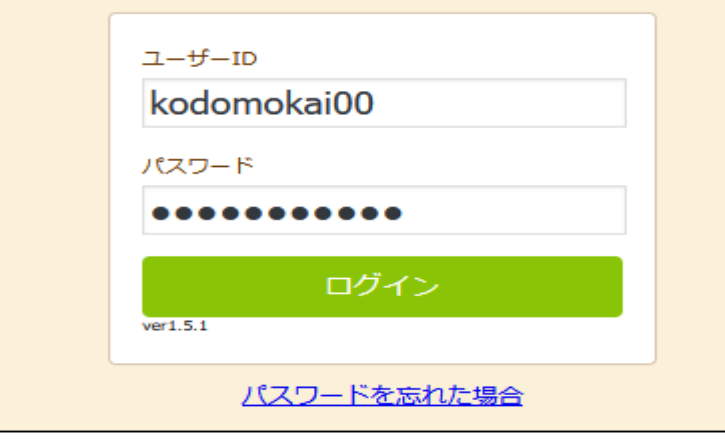

### 安全共済会ネット加入HPからログインする場合は

### 📽 安全共済会ネット加入

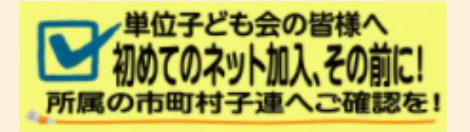

※所属している都道府県・政令指定都市子連、および市区町村子連がネット申込みを取り扱っていない 場合は、加入情報を入力しても効力は発行されませんので、書類での手続きをお願いいたします。

#### 新規登録およびログインに関しまして

☆昨年度ご利用の方も年度初回は新規登録から始めてください。(年度毎の契約となっております。) ☆新規登録にあたり「所属団体名」「契約者」「学区・地区名」「単位子ども会コード」「単位子ども 会名」「単位子ども会名(フリガナ)」「ユーザーID」は一度登録すると年度内の変更はきませんので お間違えのないようご入力ください。

NOT A T A NOT A T A NOT A T A NOT A T A NOT A T A NOT A T A NOT A T

☆登録完了メールを受信できない方はこちらをご参照ください。 ☆安全共済会ネット加入に関するお問い合わせはkyosai-net@kodomo-kai.or.jp

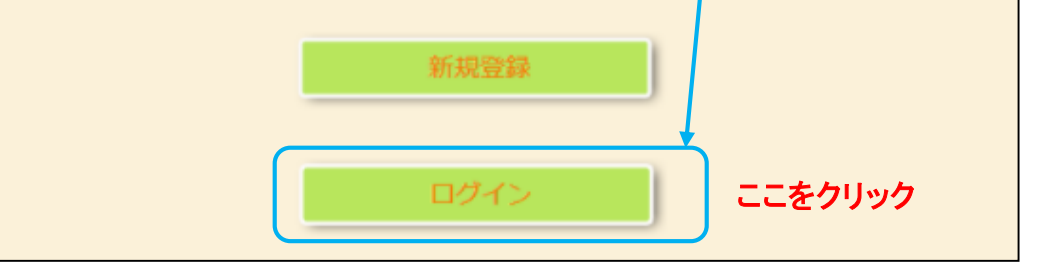

## 5.加入者登録 【①加入者登録開始】

ログインすると下記画面が表示されますので、「**追加」ボタンをクリック**して加 入者登録をします。 ▲ 単位子ども会情報 🛄 加入者情報 🏥 年間行事 岗 日常定例活動 2021年度 〇〇〇子ども会 加入者登録 加入者登録リスト 追加 ■ 昨年度データの移行 No. 氏名 性別 年齢 種別 保護者1 保護者2 備考 登録日 更新日 現在、加入者は登録されていません。 注:共済掛金等の支払いがないと、保障は、開始しません。 加入者合計:0人 追加 🔹 CSVアップロード 📥 CSVダウンロード 🔒 印刷 ※アップロードするためのフォーム(CSV形式)は こちらからダウンロードできます。

左記画面の「追加」ボタンをクリックすると右記画面が表示されますので項目に そってデータを入力をします。

| 加入者情報の追加登録 |                                                   |  |  |  |  |  |  |  |  |  |
|------------|---------------------------------------------------|--|--|--|--|--|--|--|--|--|
| 氏名         | 00 太郎                                             |  |  |  |  |  |  |  |  |  |
| 性別         | ●男 ○女                                             |  |  |  |  |  |  |  |  |  |
| 年齢         | ※年齢は加入時期に関係なく、加入年度の4月1日現在の<br>満年齢で入力ください。<br>40 ✔ |  |  |  |  |  |  |  |  |  |
| 種別         | ○幼児 ○小学生 ○中学生 ○高校生 ◉大人                            |  |  |  |  |  |  |  |  |  |
| 保護者1       | 選択してください <b>∨</b><br>全件 <b>検</b> 索                |  |  |  |  |  |  |  |  |  |
| 保護者2       | 選択してください <b>∨</b><br>全件 <b>検</b> 索                |  |  |  |  |  |  |  |  |  |
| 備考         |                                                   |  |  |  |  |  |  |  |  |  |
|            | 保存 キャンセル                                          |  |  |  |  |  |  |  |  |  |

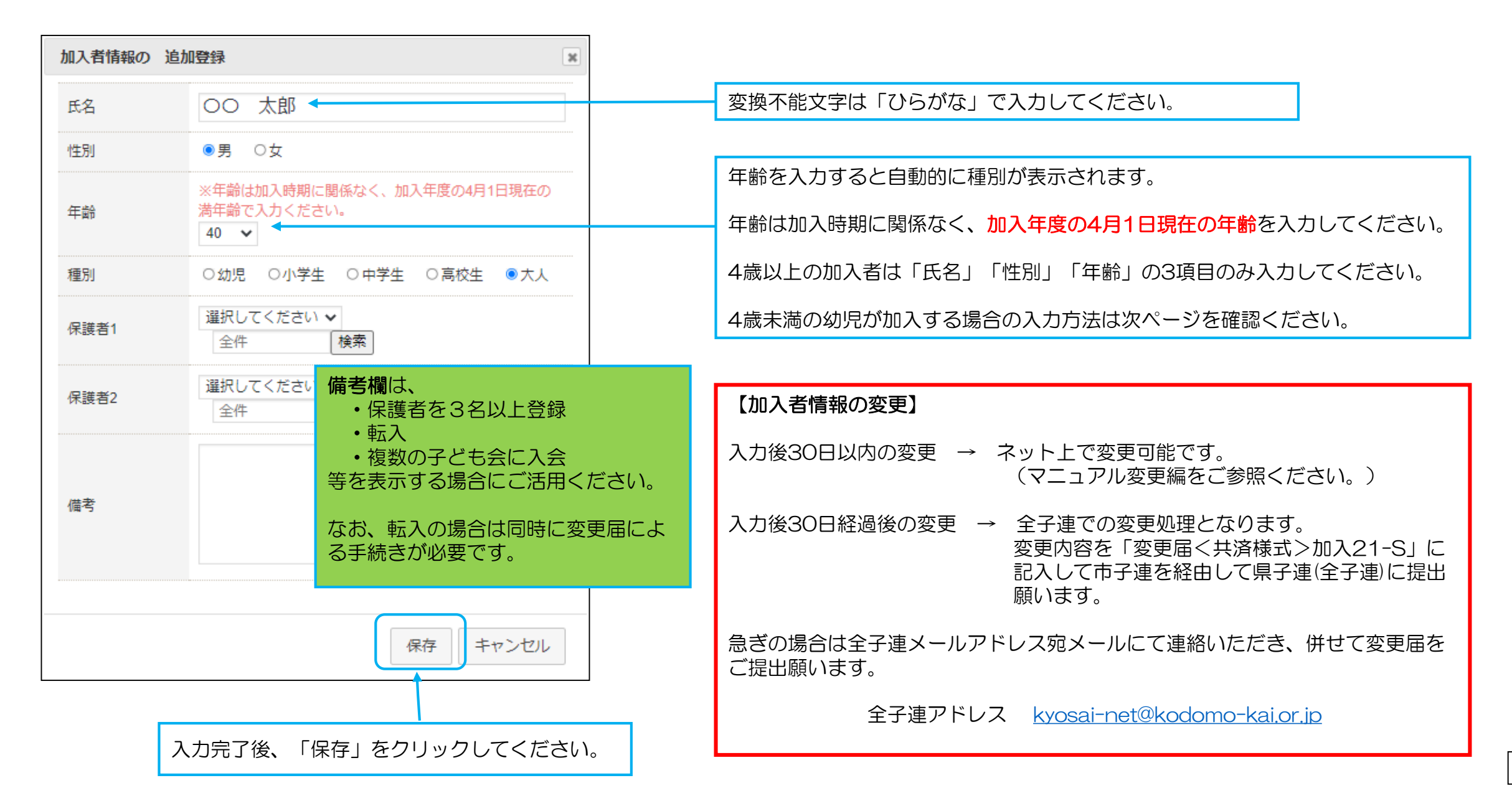

## 5.加入者登録 【③4歳未満の幼児が加入する場合】

| 4単         | ▲ 単位子ども会情報 ● 日常定例活動 4歳未満の幼児が加入する場合は、保護者の会員登録(入会)が必要です。 |      |            |         |         |        |                                                                         |   |                                                                  |  |
|------------|--------------------------------------------------------|------|------------|---------|---------|--------|-------------------------------------------------------------------------|---|------------------------------------------------------------------|--|
| 20         | )21年度                                                  |      | 0          | 07      | ع :     | も会 加入  | 者登録                                                                     |   | また、子ども会行事に4歳未満の幼児が参加する場合は会員登録された保<br>護者が同伴することが安全共済会の補償の対象となります。 |  |
| ▮ 九口.      | 人者登録し                                                  | リスト  | ì          | 自加      |         |        | ■ 昨年度テーダの移行                                                             |   |                                                                  |  |
| No.        | 氏名                                                     | 性    | 年          | 種別      | 保護      | 加入者情報の | 追加登録                                                                    |   |                                                                  |  |
| 1          | 00太<br>郎                                               | 別    | ¤¤         | 大人      | 18      | 氏名     | 広田御                                                                     |   |                                                                  |  |
| 2          | 大塚一郎                                                   | 男    | 11         | 小学<br>生 |         | 性別     | ●男 ○女                                                                   |   | 加入者登録にあたっては、保護者から入力すると、4歳未満の幼児の保護<br>者の加入漏れが防止できます。              |  |
| 3          | 大塚 花<br>子                                              | 女    | 9          | 小学<br>生 |         | 年齢     | ※年齢は加入時期に関係なく、加入年度の4月1日現在の<br>満年齢で入力ください。 3 ▼                           |   | 保護者が3人以上の場合は3人目以降は備考欄に記入してください。                                  |  |
| 4          | 文京 拓<br>真                                              | 男    | 10         | 小学<br>生 |         | 種別     | <ul> <li>● 幼児 ○ 小学生 ○ 中学生 ○ 高校生 ○ 大人</li> </ul>                         |   |                                                                  |  |
| 5          | 池袋 ま<br>りえ                                             | 女    | 8          | 小学<br>生 |         | 保護者1   | 選択してください ∨<br><del> 選択してください                                     </del> |   | 保護者を入力する場合は、最初に保護者の登録をしたうえで、「選択」な                                |  |
| 6          | 目白豊                                                    | 女    | 9          | 小学<br>生 |         | 保護者2   |                                                                         |   | ブの中から該当者名を選択してください。                                              |  |
| 7          | 山田 恭<br>子                                              | 女    | 34         | 大人      |         |        | 至件 (模条)                                                                 |   | L                                                                |  |
| 9          | 大川 弘<br>美                                              | 女    | 7          | 小学<br>生 |         |        |                                                                         |   | 保護者が3人以上の場合は3人目以降は備考欄に記入してください。                                  |  |
| 10         | / <del>/-</del> ## +%                                  | 4    | -          | 小学      |         | 備考     |                                                                         |   |                                                                  |  |
| 加入         | 表示さ                                                    | れるのほ | 5<br>の     | は該      | 当子<br>+ | -      |                                                                         |   |                                                                  |  |
|            | して云人」と                                                 | い個して | ≝Л!/<br>[登 | 録さ      | へれて     | -      |                                                                         | _ |                                                                  |  |
| ま C<br>※アッ | いる方                                                    | です   | •          |         |         |        | 保存キャンセル                                                                 |   |                                                                  |  |
|            |                                                        |      |            |         |         |        |                                                                         |   |                                                                  |  |

| 2021年度 OOO子ども会 加入者登録                                                                                                    |                  |        |    |         |           |          |                 |                        | 加入者情報を登録すると左記のように表示されます。                             |                            |                                                                                          |
|----------------------------------------------------------------------------------------------------|------------------|--------|----|---------|-----------|----------|-----------------|------------------------|------------------------------------------------------|----------------------------|------------------------------------------------------------------------------------------|
| 加入者登録リスト 追加  ■ 昨年度データの移行                                                                                                    |                  |        |    |         |           |          |                 |                        |                                                      | No.表示が青く表示されている場合は変更が可能です。 |                                                                                          |
| No.                                                                                                    | 氏名               | 性<br>別 | 年齢 | 種別      | 保護者<br>1  | 保護<br>者2 | 備<br>考          | 登録日                    | 更新日                                                  |                            |                                                                                          |
| 1                                                                                                    | へ<br>の<br>の<br>し | 男      | 40 | 大人      |           |          |                 | 2021/04/23<br>11:13:34 | 2021/04/23<br>11:13:34                               | •                          | <ul> <li>加入者データを削除する場合はここをクリックしてください。</li> <li>ただし、データが削除できるのは入力後30日以内です。(No.</li> </ul> |
| 2                                                                                                    | 大塚 一<br>郎        | 男      | 11 | 小学<br>生 |           |          |                 | 2021/04/23<br>11:14:12 | 2021/04/23<br>11:14:12                               | Î                          | 表示が青く表示されているデータ)                                                                         |
| 3                                                                                                    | 大塚 花<br>子        | 女      | 9  | 小学<br>生 |           |          |                 | 2021/04/23<br>11:14:38 | 2021/04/23<br>11:14:38                               | Î                          | 入力後30日経過するとこの表示は消えます。                                                                    |
| 4                                                                                                    | 文京 拓<br>真        | 男      | 10 | 小学<br>生 |           |          |                 | 2021/04/23<br>11:15:51 | 2021/04/23<br>11:15:51                               |                            | 4歳未満の幼児が加入した場合は、保護者の氏名は青く表示されます。また、削除「」、マークは表示されません。                                     |
| 5                                                                                                    | 池袋 ま<br>りえ       | 女      | 8  | 小学<br>生 |           |          |                 | 2021/04/23<br>11:17:27 | 2021/04/23<br><del>11:17</del> :27                   | Ũ                          |                                                                                          |
| 6                                                                                                    | 目白 豊             | 女      | 9  | 小学<br>生 |           |          |                 | 2021/04/23<br>11:17:59 | 2021/04/23<br>11:17:59                               | đ                          | 【加入者情報の変更】                                                                               |
| 7                                                                                                    | 広田 恭<br>子        | 女      | 34 | 大人      |           |          |                 | 2021/04/23<br>11:19:31 | 2021/04/23<br>11:21:56                               |                            | <ul> <li>人力後30日以内の変更</li> <li>→ ネット上で変更可能です。</li> <li>(フニーマル 恋声短たご お照ください))</li> </ul>   |
| 8                                                                                                    | 広田 徹             | 男      | 3  | 幼児      | 広田 恭<br>子 |          |                 | 2021/04/23<br>11:21:56 | 2021/04/23<br>11:21:56                               | Ô                          | <ul> <li>(マニュアル変更編をこ参照くにさい。)</li> <li>入力後30日経過後の変更</li> </ul>                            |
| 9                                                                                                    | 大川 弘<br>美        | 女      | 7  | 小学<br>生 |           |          |                 | 2021/04/23<br>11:22:22 | 2021/04/23<br>11:22:22                               | Î                          | → 至子連ぐの変更処理となります。<br>変更内容を「変更届く共済様式>加入21-S」に                                             |
| 10                                                                                                    | 佐藤 梢             | 女      | 7  | 小学<br>生 |           |          |                 | 2021/04/23<br>11:23:08 | 2021/04/23<br>11:23:08                               | ٦                          | 記入して巾子連を経田して県子連(全子連)に提出<br>願います。                                                         |
| 加入者合計:10人 注:共済掛金等の支払いがないと、保障は、開始しません。                                                                                                    |                  |        |    |         |           |          | 保障は             | 、開始しません。               | <br>急さの場合は全子連メールアドレス宛メールにて連絡いた<br>だき、併せて変更届をご提出願います。 |                            |                                                                                          |
| <ul> <li>▲ CSVアップロード</li> <li>▲ CSVダウンロード</li> <li>● 印刷</li> <li>登録日・更新日にはデーター入力</li> <li>*アップロードするためのフォーム(CSV形式)はごちちからダウンロード</li> <li>日時が表示されます。</li> </ul> |                  |        |    |         |           |          | ا<br>بر از<br>ا | 登録日・更新日に<br>日時が表示されま   | はデーター入力<br>す。                                        |                            | 全子連アドレス <u>kyosai-net@kodomo-kai.or.jp</u>                                               |

11

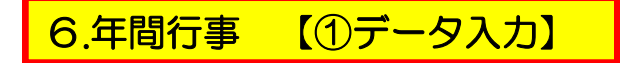

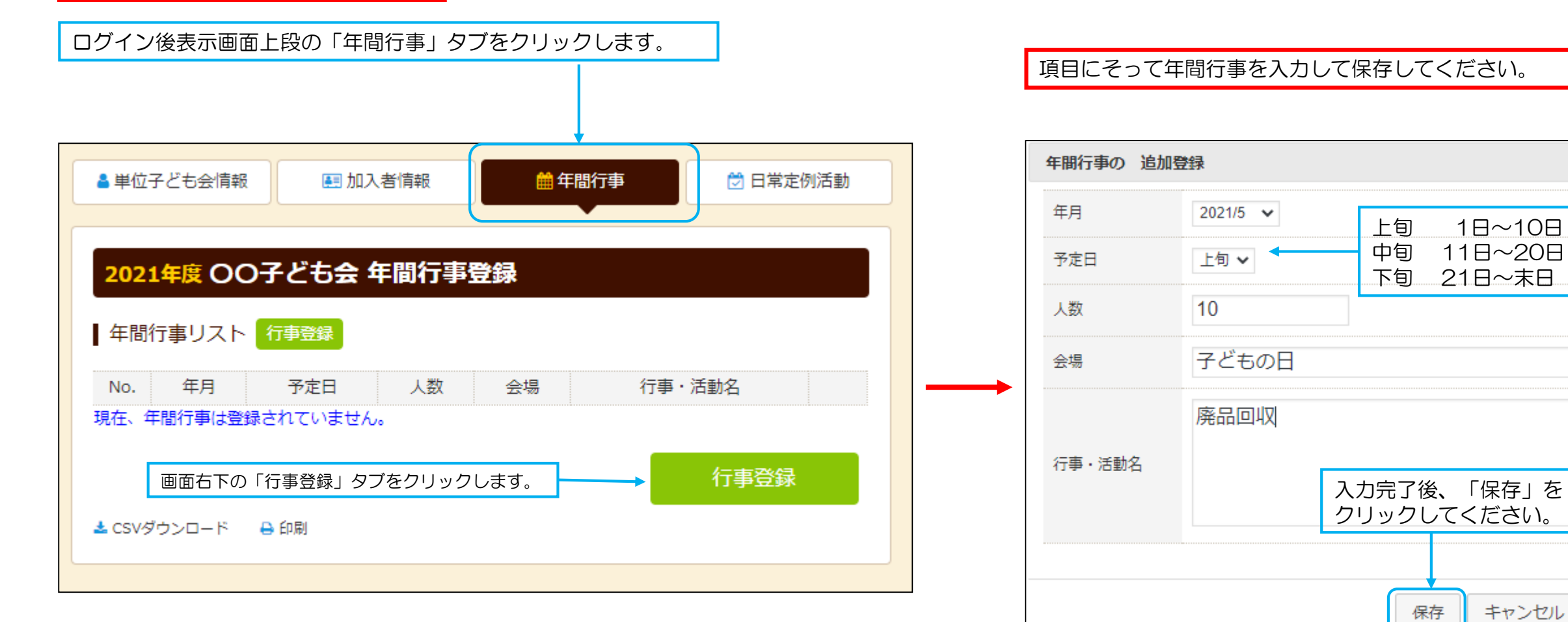

- 年間行事は計画しているものは全て入力してください。
- 市子連行事に参加する場合も入力してください。
- 入力時点では未確定または期中に追加となった行事は、後日「追加登録」 してください。
- 必ず行事実施日前に入力してください。

年間行事・日常定例活動に入力されていない行事・活動で ケガ等をした場合は補償の対象外となりますので入力漏れ がないようにご注意ください。

キャンセル

30

### 前ページにデータを入力すると下記のように表示されます。

| 単位:                                  | 子ども会情   | 報       | l  | 1 加入者情報           | 🏥 年間行事 🔁             | 日常定例活動 |  |  |
|--------------------------------------|---------|---------|----|-------------------|----------------------|--------|--|--|
| 2021年度 OO子ども会 年間行事登録<br>年間行事リスト 行事登録 |         |         |    |                   |                      |        |  |  |
| No.                                  | 年月      | 予定<br>日 | 人数 | 会場                | 行事・活動名               |        |  |  |
| 1                                    | 2021/4  | 下旬      | 10 | 00公民館             | 新年度子ども会総会            |        |  |  |
| 2                                    | 2021/5  | 上旬      | 10 | 子どもの日             | 廃品回収                 | 1      |  |  |
| 3                                    | 2021/6  | 10      | 10 | 00市 00中学校グラ<br>ンド | 〇〇市市民体育祭 子ども会<br>て参加 | きとし    |  |  |
| 4                                    | 2021/8  | 上旬      | 10 | 00公園              | 夏祭り                  | ۵      |  |  |
| 5                                    | 2021/10 | 上旬      | 10 | 00市 00中学校グラ<br>ンド | 市民運動会への参加            | ۵      |  |  |
| 6                                    | 2021/12 | 上旬      | 10 | 00公民館             | クリスマス会               | 1      |  |  |
| 7                                    | 2022/1  | 上旬      | 10 | 00公民館             | 新春かるた大会              | 1      |  |  |
| 8                                    | 2022/2  | 下旬      | 3  | 〇〇公民館             | 役員引継                 | đ      |  |  |
| 9                                    | 2022/3  | 中旬      | 10 | 00公民館             | お別れ会                 | 1      |  |  |
| たのである場合は「印刷」                         |         |         |    |                   |                      |        |  |  |
|                                      |         | Ľ       |    | ネタンをクリ 刷してくださ     | ックして印<br>い。          |        |  |  |

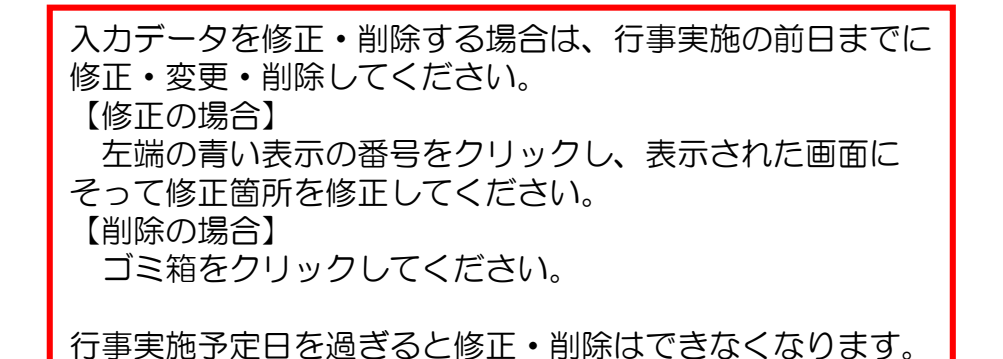

| 【予定日の修正 | • 変見          | <b>된・</b> 削除期限】 |
|---------|---------------|-----------------|
| 予定日が上旬  | $\rightarrow$ | 前月末日            |
| 予定日が中旬  | $\rightarrow$ | 当月10日           |
| 予定日が下旬  | $\rightarrow$ | 当月20日           |

登録内容に漏れがないか確認してください。

# 7.日常定例活動 【①データ入力】

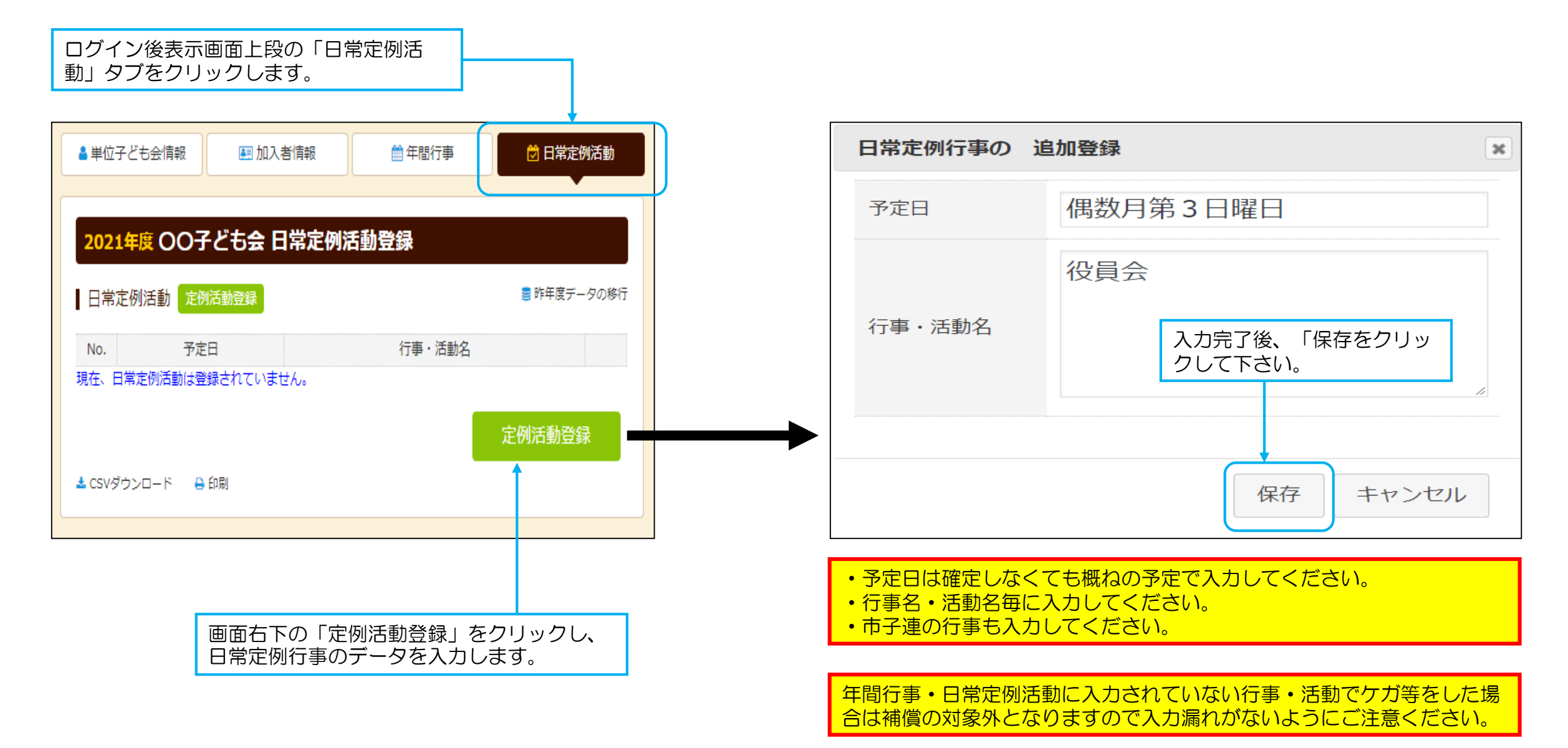

前ページにデータを入力すると下記のように表示されます。

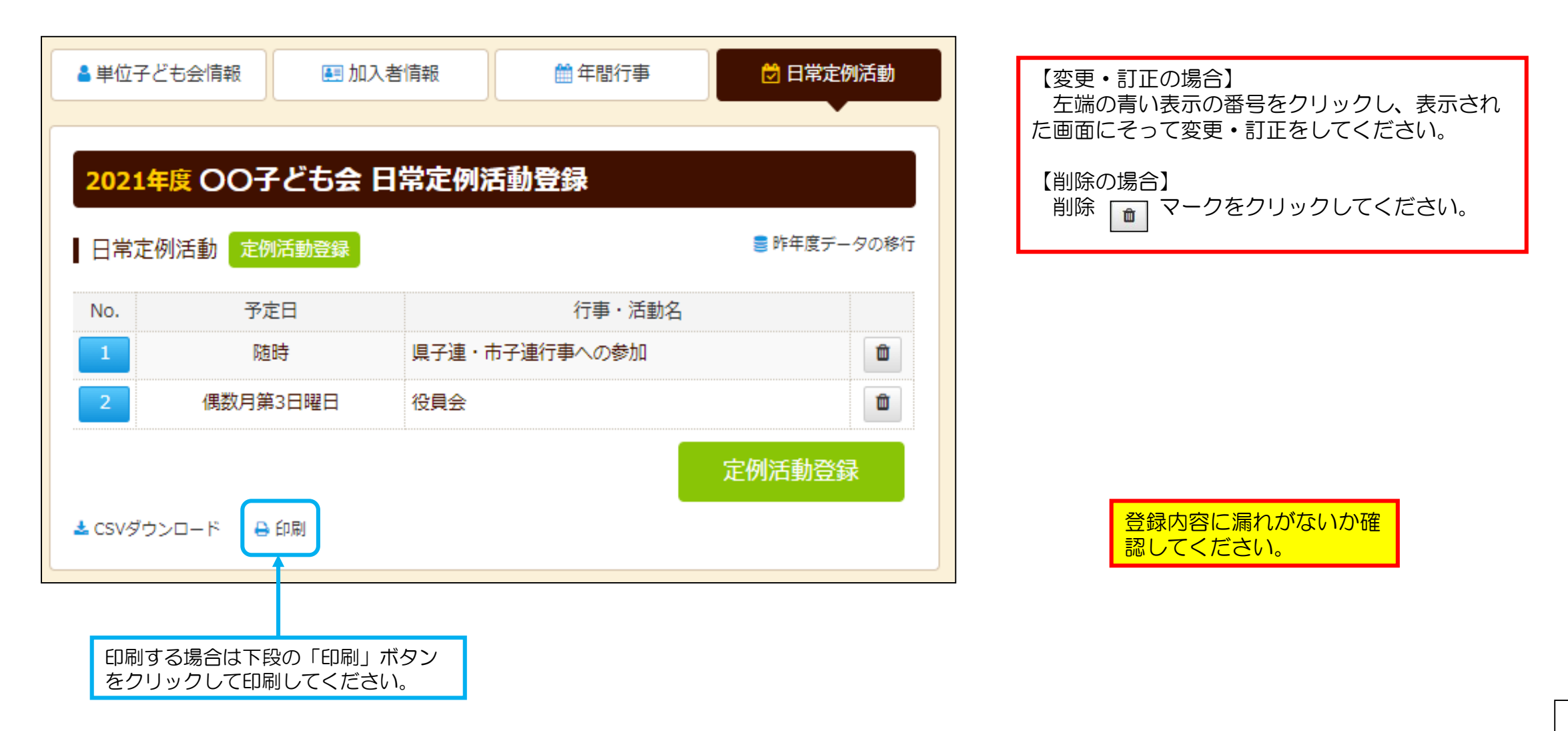

共済掛金等および県子連等会費他を市子連等に送金(もしくは持参)し、次の書面を市子連等に提出してください。

安全共済会掛金等報告書<共済済様式>加入-11S「記入例」

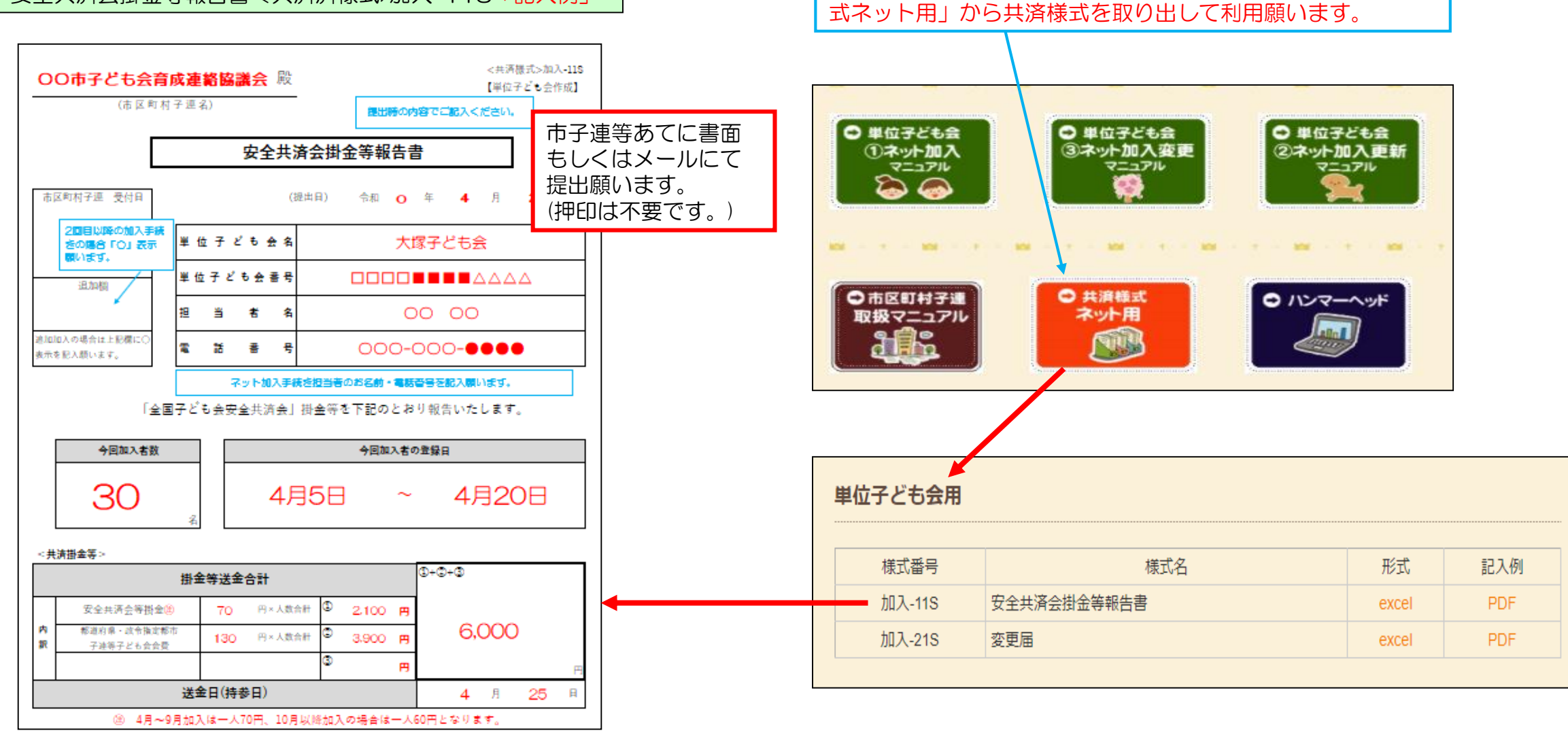

安全共済会ネット加入ホームページ画面下段にある「共済様